# **B&G** Zeus<sup>3</sup> S Glass Helm MPU Quick Guide

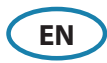

## Turning the system ON and OFF

Press the Power key/button:

- on the front of the Main Processor Unit
- on the front of the monitor (depending on type of monitor and configuration)
- on the remote controller
- on the Home page or System Controls dialog (turning off only)

#### How to operate the system

Using the touchscreen: multi-touch gestures for object selection and menu access. Requires a touchscreen monitor in the system.

Using external controller: keyboard, mouse, trackball or remote controller.

#### Home page

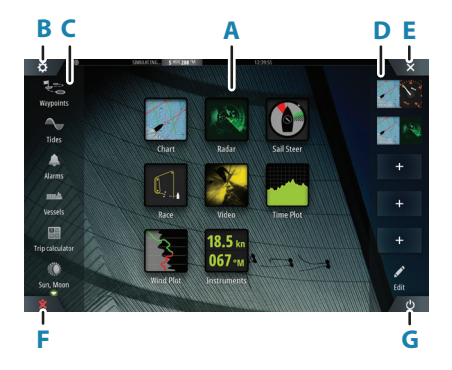

- A. Application buttons
- B. Settings button
- C. Tools
- D. Favorites
- E. Close button
- F. Man Over Board (MOB) button
- G. Power button

# The MOB mark

To create a MOB mark: press the MOB button.

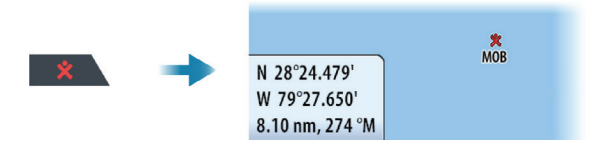

To stop displaying navigational information to the MOB waypoint: cancel the navigation from the menu.

01\_EN\_988-12548-001

### Edit a favorite page

Enter the Favorites edit mode:

- Tap the Edit icon
- Press and hold a favorite button

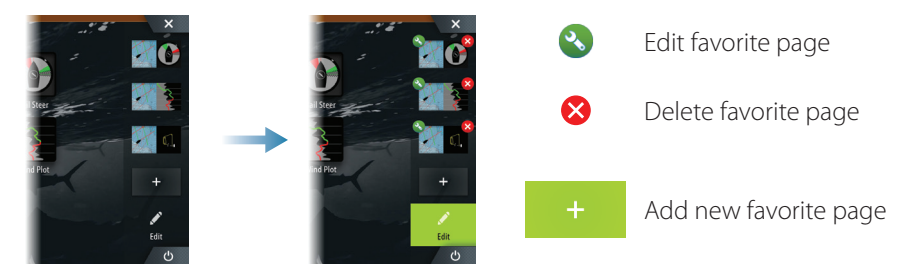

Edit an existing favorite page or configure a new page by dragging panel icons into or out from the preview area.

Save the changes by tapping the Save button.

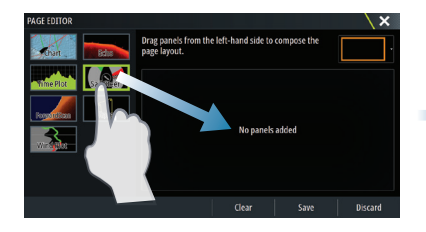

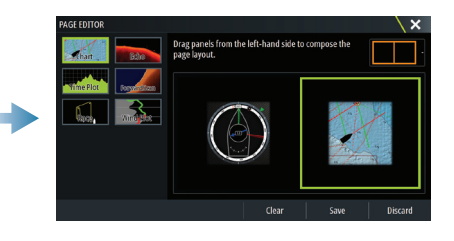

# System Controls dialog

Used for quick access to system settings. Activate the dialog by:

- Pressing the Power key
- Swiping from the top of the screen
- Note: The content of the System Controls dialog depends on connected equipment and active panel.

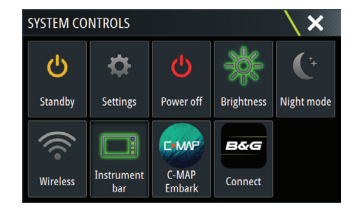

# **Application pages**

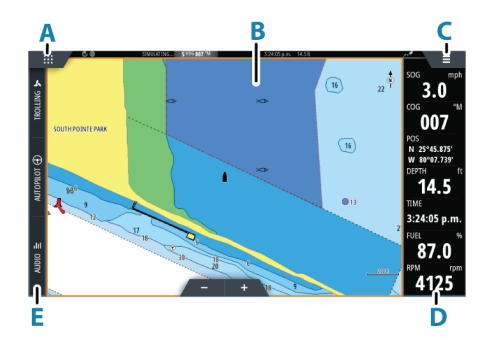

- A. Home/pages button
- B. Application panel
- C. Menu button
- **D.** Instrument bar
- E. Control bar

#### Adjust panel size

You can adjust the panel sizes in a split page.

- 1. Tap the adjust split button in the System Controls dialog to show the resize icon
- 2. Drag the resize icon to set preferred panel size
- 3. Save the changes by tapping the screen

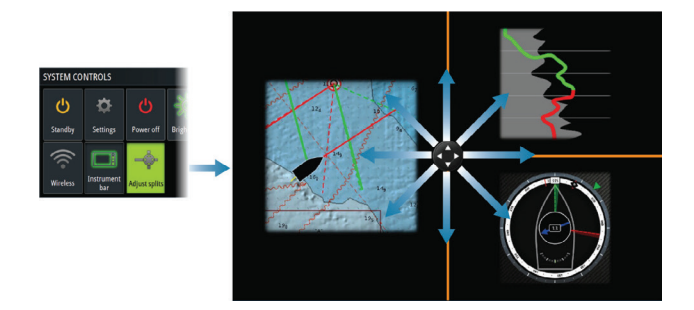

# Charts

- Zoom the chart by using spread or pinch gestures or by using the zoom buttons.
- Move the view in any direction by panning the chart.
- Display information about a chart item by tapping the item.

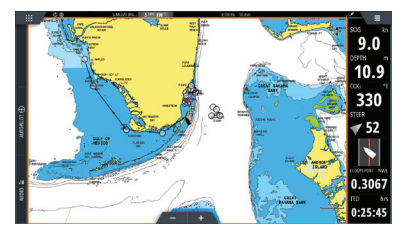

#### Waypoints

To create a waypoint: select the new waypoint option in the menu.

→ *Note:* With cursor inactive, the waypoint is placed at vessel's position. With cursor active, the waypoint is placed at selected cursor position.

#### SailSteer panel

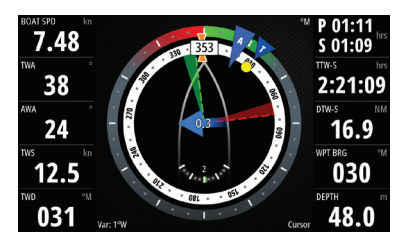

SailSteer provides a composite view of key sailing data. All data is displayed relative to the yacht's bow. The number of data fields included in the panel is dependant on available panel size.

#### **Laylines on Chart and SailSteer panels**

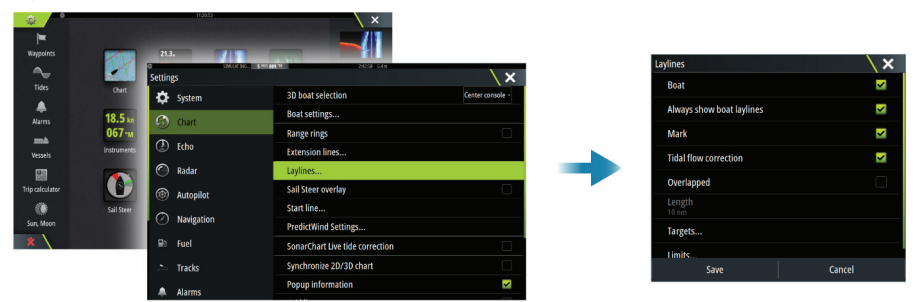

#### **WindPlot panel**

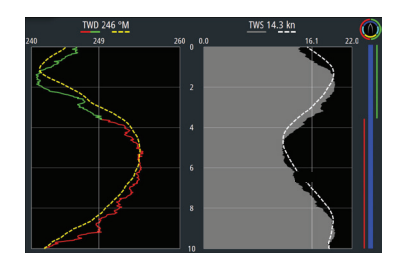

Wind direction and wind speed.

## **TimePlot panels**

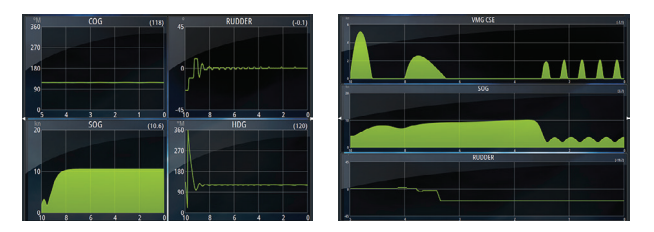

Two predefined layouts. Tap left/right panel arrow to switch between layouts.

# Autopilot

- Activate the autopilot controller from the Control bar.
- Select an autopilot mode by pressing the mode button from the Control bar.
- Switch to standby mode from the autopilot controller or by using physical Standby key.

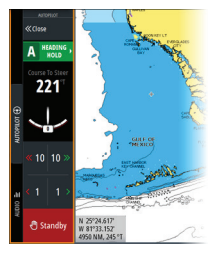

→ *Note:* You switch the autopilot to Standby mode from any automatic mode by a short press on the WheelKey configured for Autopilot control.

# Radar

- Turn the radar transmitting ON/OFF from the menu.
- Adjust radar range by using the zoom buttons on the radar panel.

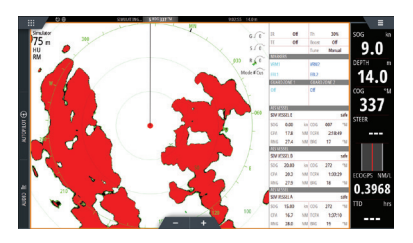

#### **Product manuals**

For the full Operator manual, technical specifications and declarations, refer to the product website on: www.bandg.com